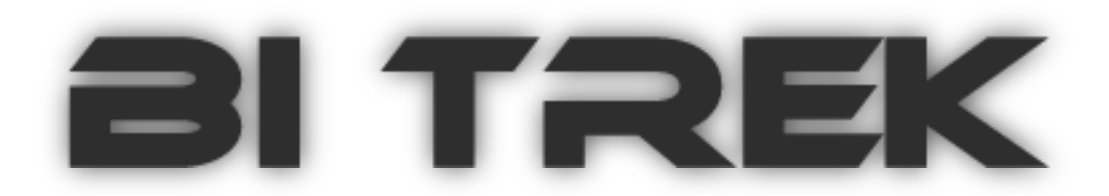

# Руководство по эксплуатации (Firmware bi810\_v\_3\_2)

# Устройство наблюдения за движущимися объектами «BI 810 TREK»

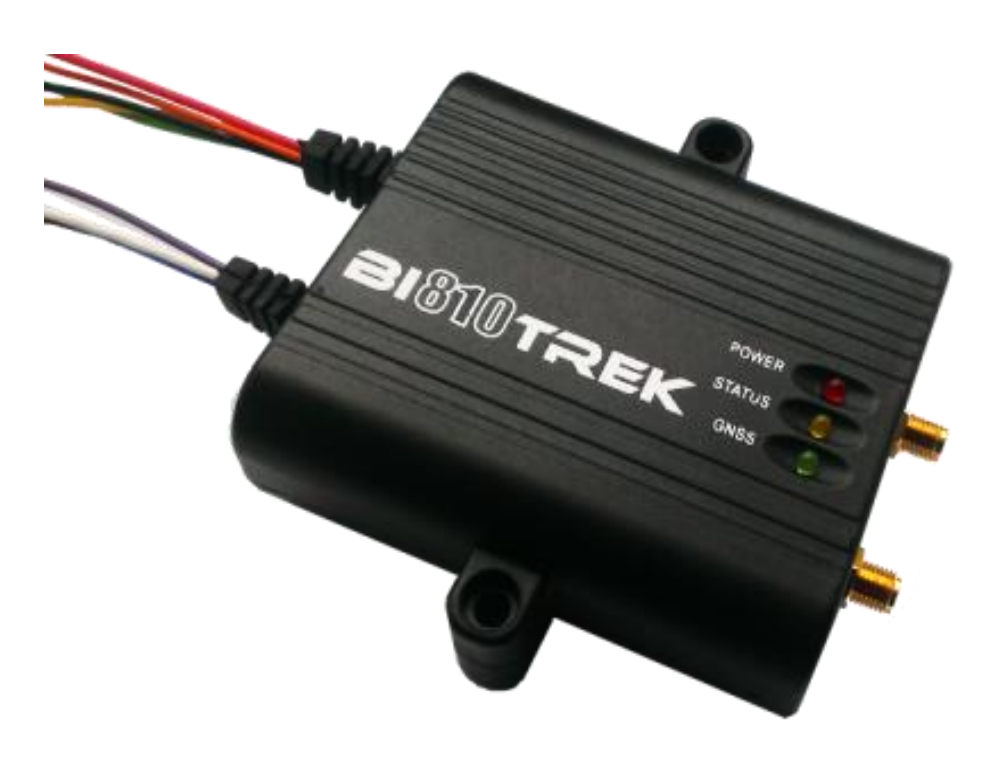

Киев, 2013

#### Оглавление

| Введение                                                       | 4  |
|----------------------------------------------------------------|----|
| Описание                                                       | 4  |
| Назначение                                                     | 4  |
| Основные технические характеристики                            | 4  |
| Конструкция                                                    | 5  |
| Подключения питания, антенн и периферии                        | 6  |
| Назначение контактов                                           | 6  |
| Комплект поставки                                              | 7  |
| Начало работы                                                  | 7  |
| Подготовительные работы                                        | 7  |
| Установка SIM карты                                            | 7  |
| Подключение настроечной платы для программирования BI 810 TREK | 7  |
| Подключение питания                                            | 7  |
| Индикация светодиодов устройства                               | 8  |
| Команды для работы с устройством                               | 8  |
| Информационные команды                                         | 8  |
| Информация о текущем состоянии устройства                      | 8  |
| Текущие GPS координаты и время устройства                      | 9  |
| Запрос ссылки с координатами устройства (для смартфонов)       | 9  |
| Запрос версии ПО устройства                                    | 9  |
| Считать значение цифровых и аналоговых входов/выходов          | 9  |
| Запрос параметров профиля устройства                           | 9  |
| Считать значение параметра по значению ID                      | 10 |
| Управляющие команды                                            | 10 |
| Перезагрузка процессора устройства                             | 10 |
| Восстановление первичного состояния FLASH профилей             | 11 |
| Удаление всех записей сохраненных в FLASH                      | 11 |
| Установить режим работы цифровых выходов DOut 1, DOut 2        | 11 |
| Задать значение параметра по значению ID                       | 11 |
| Обновление ПО устройства                                       | 12 |
| Команда для безопасного разрешения блокировки зажигания        | 12 |
| Команда для отправки – ignitionon;                             | 12 |
| Пример ответа: ignitionon;                                     | 12 |
| Базовая настройка устройства                                   | 12 |

| Подключение к серверу                                               | 12 |
|---------------------------------------------------------------------|----|
| Настройки съема и передачи данных на сервер                         | 13 |
| Защита устройства                                                   | 14 |
| Расширенная настройка устройства                                    | 14 |
| Активация встроенных возможностей устройства                        | 14 |
| Активация цифровых входов устройства                                | 15 |
| Активация и настройка аналоговых входов устройства                  | 15 |
| Активация устройства для работы с Датчиками Уровня Топлива по RS485 | 15 |
| Активация дополнительных настроек                                   | 16 |
| Настройки дополнительных функций оборудования                       | 17 |
| Параметры, необходимые для настройки исходящих голосовых вызовов    | 18 |
| Подключение к компьютеру                                            | 19 |
| Описание работы с com-терминалом (COM_sender Build1055. 10.12.2013) | 20 |
| Список команд, поддерживаемые СОМ-терминалом                        | 21 |
| Предназначение кнопок на панели СОМ-терминала                       | 21 |

#### Введение

#### Описание

ВІ 810 TREK - очередная революционная новинка ГЛОНАСС/GPS терминалов в линейке оборудования ВІТREК™, которая приходит на смену ВІ 868 TREK. Устройство ориентировано на мониторинг автотранспорта, без необходимости подключения большого количества специализированных датчиков. При этом ВІ 810 TREK вобрал в себя все лучшие возможности топовой линейки ВІ 9хх TREK.

#### Назначение

Устройство наблюдения за движущимися объектами "BI 810 TREK" применяется для решения задач навигации, дистанционного управления и контроля, за транспортным средством или другим удаленным объектом.

Устройство наблюдение предназначено для установки на любой подвижный или удаленный стационарный объект с целью:

- □ определения географических координат, скорости и направления движения;
- □ обеспечение сбора данных, поступающих от внешних устройств;
- □ управления исполнительными устройствами;
- 🛛 передачи данных в диспетчерский центр.

В качестве среды передачи данных используется сеть оператора мобильной связи стандарта GSM 900/1800. Для определения координат используется глобальная система позиционирования «NAVSTAR GPS». Для определения движения транспортного средства используются данные, полученные с системы GPS, и данные внутреннего акселерометра.

Прибор должен быть установлен в не доступном для водителя месте.

Устройство не спроектировано для работы на водном транспорте.

| N₂ | Название                    | Значение            |
|----|-----------------------------|---------------------|
| 1. | Стандарт передачі даних     | GSM 900/1800        |
| 2. | Канал зв'язку в мережі GSM  | GPRS, SMS           |
| 3. | Клас GPRS                   | 10                  |
| 4. | Тип навігаційної системи    | GPS або Glonass/GPS |
| 5. | Допоміжні цифрові протоколи | RS 485              |
| 6. | Датчик руху                 | Акселерометр        |

**F**-6------

#### Основные технические характеристики

| 7.          | Захищений вихід живлення                           | Так                       |  |
|-------------|----------------------------------------------------|---------------------------|--|
| 8.          | Кількість SIM карт                                 | 1                         |  |
| <i>9</i> .  | Кількість дискретних входів з активним «0»         | 1                         |  |
| 10.         | Кількість дискретних входів з активною «1»         | 1                         |  |
| 11.         | Кількість дискретних виходів                       | 1                         |  |
| 12.         | Діапазон напруги дискретних входів                 | Від 0В до 40В             |  |
| 13.         | Тип дискретних виходів                             | Відкритий колектор        |  |
| 14.         | Максимальний струм навантаження дискретних виходів | 0,5 A                     |  |
| 15.         | Кількість аналогових входів                        | 1                         |  |
| 16.         | Діапазон напруги аналогових входів                 | Від 0В до 27В             |  |
| 17.         | Тип живлення                                       | Постійне                  |  |
| 18.         | Напруга живлення                                   | Від 6В до 40В             |  |
| <i>19</i> . | Типовий споживаний струм (12В)                     | 60 мА                     |  |
| 20.         | Максимальний споживаний струм (12В)                | 300 мА                    |  |
| 21.         | Об'єм енергонезалежної пам'яті                     | 2 МБ (або 65 000 записів) |  |
| 22.         | Внутрішній акумулятор Li-Ion                       | 1 000 mA                  |  |
| 23.         | Робоча температура                                 | Від -30°С до +80°С        |  |
| 24.         | Відносна вологість повітря                         | (80±15)%                  |  |
| 25.         | Габаритні розміри (Ш х Д х В)                      | 125x95x33                 |  |
| 26.         | Маса приладу                                       | 200 гр.                   |  |
| 27.         | Виконання корпусу                                  | IP 65 (пластик РА 6)      |  |

#### Конструкция

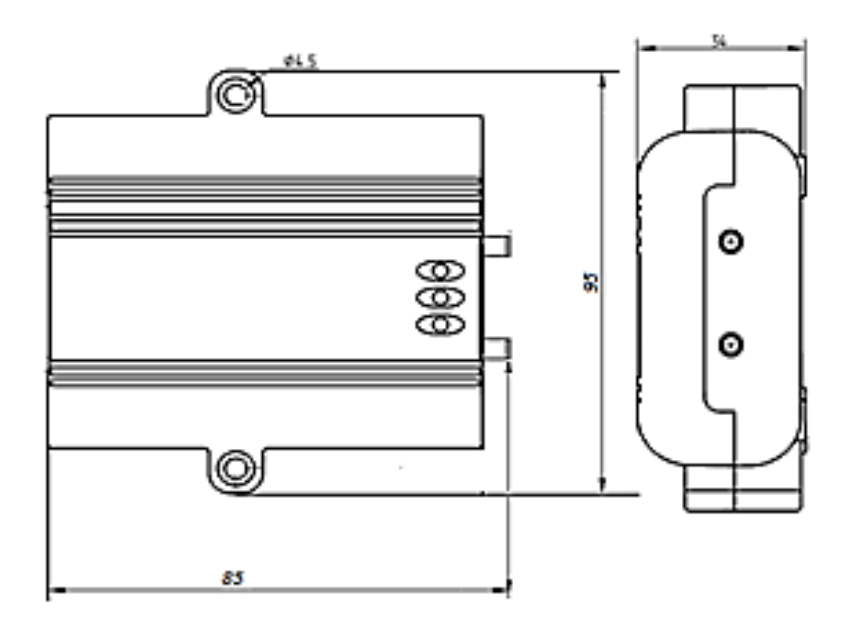

Рис.1 Внешний вид и размеры корпуса устройства.

#### Подключения питания, антенн и периферии

На передней панели Устройства наблюдения, расположены разъемы для подключения антенн, на задней панели расположены провода питания, дискретных и аналоговых датчиков, исполнительных устройств. Для подключения антенн применяются разъемы типа SMA. Расположение разъемов указано на рисунке.

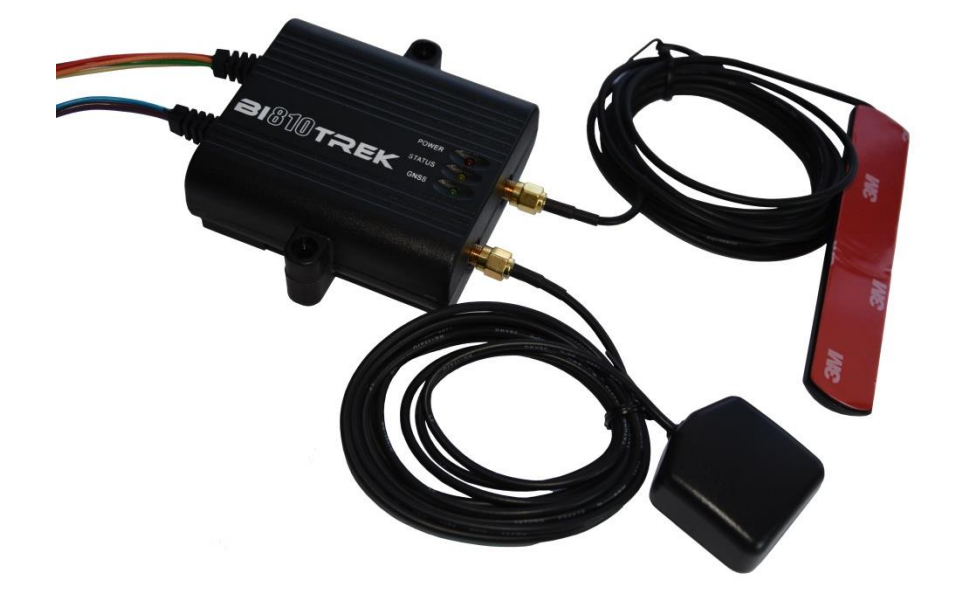

#### Назначение контактов

|    | Таблица 2. Назначение контактов разъема соединительного кабо |                     |             |                                                                                                    |  |  |
|----|--------------------------------------------------------------|---------------------|-------------|----------------------------------------------------------------------------------------------------|--|--|
| N₂ | Цвет                                                         | Название<br>сигнала | Тип сигнала | Назначение                                                                                                    |  |  |
| 1  | Красный                                                      | +Vin                | Питание     | «+» бортового питания (номинальное напряжение +12В или +24В)                                                                         |  |  |
| 2  | Черный                                                       | GND                 | Питание     | Общий провод (масса)                                                                                                    |  |  |
| 3  | Желтый                                                       | +Vout               | Питание     | Защищенный выход для питания<br>периферийных устройств, подключаемых<br>к трекеру. Напряжение равно +Vin.<br>Максимальный ток 300мА. |  |  |
| 4  | Оранжевый                                                    | А                   | Вход/выход  | Сигнал «А» для RS-485                                                                                                    |  |  |
| 5  | Зеленый                                                      | В                   | Вход/выход  | Сигнал «В» для RS-485                                                                                                    |  |  |
| 6  | Голубой                                                      | DAT_high2           | Вход        | Дискретный вход с активным «1»                                                                                                    |  |  |
| 7  | Коричневый                                                   | DAT_low1            | Вход        | Дискретный вход с активным «0»                                                                                                    |  |  |
| 8  | Белый                                                        | An_in1              | Вход        | Аналоговый вход                                                                                                    |  |  |

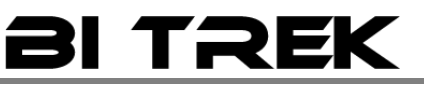

| 9   | Фиолетовый                       | Out1 | Выход | Дискретный выход |  |  |  |
|-----|----------------------------------|------|-------|------------------|--|--|--|
| Ком | плект поставки                   |      |       |                  |  |  |  |
| 1   | 1. Терминал ВІ 810 ТКЕК - 1 шт.; |      |       |                  |  |  |  |
| 2   | . GPS антенна – 1 шт.            |      |       |                  |  |  |  |
| 3   | 3. GSM антенна – 1 шт.           |      |       |                  |  |  |  |
| 4   | 4. Технический паспорт – 1 шт.   |      |       |                  |  |  |  |
| 5   | . Гарантийный лист –1 шт.        |      |       |                  |  |  |  |
| 6   | 5. Аккумулятор – 1шт.            |      |       |                  |  |  |  |

### Начало работы

#### Подготовительные работы

Для работы в сети GSM, в прибор должна быть установлена SIM-карта. С SIM-карты предварительно должен быть снят pin-код. Телефонная книга на SIM-карте должна оставаться пустой.

#### Установка SIM карты

Для установки SIM-карты нужно отключить от прибора все разъемы, выкрутить четыре шурупа, снять верхнюю крышку прибора. На верхней стороне платы имеется слот . SIM-карта, выбираемая по умолчанию, устанавливается в слот. Сборка прибора осуществляется в обратном порядке.

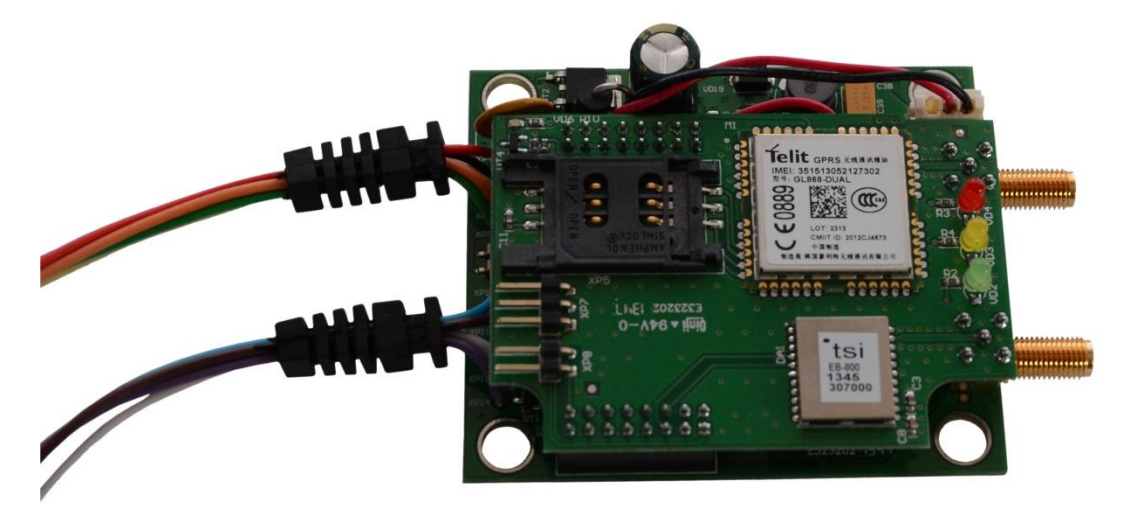

Подключение настроечной платы для программирования BI 810 TREK.

Подключение питания

| № | Цвет    | Название<br>сигнала | Тип сигнала | Назначение                                                   |
|---|---------|---------------------|-------------|--------------------------------------------------------------|
| 1 | Красный | +Vin                | Питание     | «+» бортового питания (номинальное напряжение +12В или +24В) |
| 2 | Черный  | GND                 | Питание     | Общий провод (масса)                                         |

#### Индикация светодиодов устройства

На лицевой панели Устройство наблюдения предусмотрено 3 светодиода, которые инициируют текущее состояние устройства.

Светодиод «питание» (красный) – светит постоянно, когда на устройство подано питание.

Светодиод «GPS» (зеленый) – мигает, когда устройство получает корректные GPS координаты; не горит, когда устройство не видит спутников, либо сигнал слишком слабый и данные не корректны.

Светодиод «GPRS» (желтый) – светит 0,5 сек и не светит 0,5 сек, когда GPRS соединение неактивно; горит постоянно, когда GPRS соединение активно и трекер подключен к удаленному серверу

#### Команды для работы с устройством

. ....

.

#### Информационные команды

| 16       |                                                                                                    | т                                                                                                    |                |
|----------|----------------------------------------------------------------------------------------------------|----------------------------------------------------------------------------------------------------|----------------|
| <u>№</u> | Команоа                                                                                                    | Описание                                                                                                   | Наличие ответа |
| 1.       | getstatus                                                                                                    | Информация о текущем состоянии устройства                                                                  | Дa             |
| 2.       | getgps                                                                                                    | Текущие GPS координаты и время устройства                                                                  | Дa             |
| 3.       | getmap                                                                                                    | Запрос ссылки с координатами устройства (для смартфонов)                                                   | Дa             |
| 4.       | getver                                                                                                    | Запрос версии ПО устройства                                                                                | Дa             |
| 5.       | getio                                                                                                    | Считать значение цифровых и аналоговых входов/выходов                                                      | Дa             |
| 6.       | flush                                                                                                    | Запрос параметров профиля устройства                                                                       | Дa             |
| 7.       | getparam ####                                                                                                    | Считать значение параметра по значению ID                                                                  | Да             |
| 8.       | ignitionon СМС-команда для безопасного разрешения блокировки зажигания при минимальной скорости GPS менее 5 км/ч (управляет OUT1) |                                                                                                    | Да             |
| 9.       | ignitionff                                                                                                    | СМС-команда для запрещения блокировки зажигания при минимальной скорости GPS менее 5 км/ч (управляет OUT1) | Да             |

Информация о текущем состоянии устройства

Команда для отправки – getstatus;

Пример ответа: «Data Link: 1 GPRS: 1 IP: xx.xx.xx GSM: 5 Roaming: 0», где:

Data Link – текущее состояние соединения (0 – не подключен к серверу, 1 – подключен к серверу);

**GPRS** – статус GPRS (0 – отсутствует, 1 – активен);

**IP** – IP адрес устройства, при активном GPRS соединении, присваивается оператором (не путать с IP сервера);

GSM – Уровень сигнала GSM (1 – минимальный, 5 – максимальный);

**Roaming** – работа SIM карты в роуминге (0 – домашняя сеть, 1 - роуминг).

#### Текущие GPS координаты и время устройства

Команда для отправки – getgps;

Пример ответа: «GPS: 1 Sat: 7 Lat: 50.2535 Long: 30.2622 Alt: 147 Speed: 0 Dir: 77 Date: 2012/4/30 Time: 12:33:45», где:

**GPS** – Статус данных до GPS (1- действительны, 0 – не действительны);

Sat – Количество спутников видимых устройством;

Lat – Широта (последняя известная широта);

Long – Долгота (последняя известная долгота);

Alt – Высота над уровнем моря (в метрах);

**Speed** – Скорость (км/ч);

Dir – направление движения (градусы);

Date – Текущая дата (в случае «GPS: 0», передается 1980/1/6);

**Тіте** - Текущее GMT время (в случае «GPS: 0», 00:00:00).

Запрос ссылки с координатами устройства (для смартфонов)

Команда для отправки – getmap;

Пример ответа: «www.biakom.com/maps/q=50.420211,30.428563,9,0».

Запрос версии ПО устройства

Команда для отправки – getver;

Пример ответа: «**BI810 ver 3.2**».

Считать значение цифровых и аналоговых входов/выходов

Команда для отправки – getio;

Пример ответа: «DL1: 0 DL2: 0 DL3: 0 DL4: 0 DH1: 0 DH2: 0 DO1: 1 D02: 0 AIN1: 0mV AIN2: 0mV PSV: 0mV VBAT:0mV», где:

**DL1, DL2, DL3, DL4** – значение цифровых входов DAT\_Low (0 – нет данных, X – текущее значение передаваемое на устройство);

**DH1, DH2** - значение цифровых входов DAT\_High (0 – нет данных, X – текущее значение передаваемое на устройство);

**DO1, DO2** - значение цифровых выходов OUT (0 – нет данных, Х – текущее значение передаваемое на устройство);

AIN1, AIN2 - цифровых входов AIN (0 – нет данных, Х – текущее значение передаваемое на устройство);

**PSV** – внешнее напряжение на входе устройства (mV);

**VBAT** – напряжение внутреннего аккумулятора устройства (mV);

Запрос параметров профиля устройства

Команда для отправки – **flush**;

Пример ответа: «xxxxxxxxxxx, internet, none, none, xx.xx.xx, xxxxx, 0», где:

**IMEI** (xxxxxxxxxxx) – Идентификационный номер устройства (IMEI);

**APN** (internet) – Точка доступа для подключения GPRS (можно узнать у оператора предоставляющего SIM);

Login (none) – Логин доступа к GPRS (выдается оператором предоставляющим SIM, как правило не требуется);

**Password (none)** – Пароль доступа к GPRS <u>(выдается оператором предоставляющим SIM, как правило не</u> <u>требуется)</u>;

**IP** (**xx.xx.xx**) – IP адрес сервера для передачи данных;

**PORT** (**xxxxx**) – PORT сервера для передачи данных;

**МОДЕ** – Режим работы (всегда =0, TCP/IP соединение).

Считать значение параметра по значению ID

Команда для отправки – getparam ####;

ID состоит из 4 цифр – первая цифра - номер профиля, 2, 3, 4 указывают ID параметра (см. описание параметров).

Пример ответа: «**Param ID** #### Val: #», где:

Param ID – Номер профиля и ID параметра (# – номер профиля, ### – текущее значение);

Val – Текущее значение параметра.

Пример команды для запроса APN устройства – getparam 0242;

Пример ответа – «Param ID 0242 Val: internet».

#### Управляющие команды

| 1  |               | Таблица 4. Перечень команд для                                                                                          | управления устройством |
|----|---------------|----------------------------------------------------------------------------------------------------|------------------------|
| №  | Команда       | Описание                                                                                                    | Наличие ответа         |
| 1. | cpureset      | Перезагрузка процессора устройства                                                                                      | Нет                    |
| 2. | rstallprof    | Восстановление первичного состояния FLASH профилей                                                                      | Нет                    |
| З. | deleterecords | Удаление всех записей сохраненных в FLASH                                                                               | Нет                    |
| 4. | setdigout ##  | Установить режим работы цифровых выходов DOut 1, DOut 2                                                                 | Дa                     |
| 5. | setparam #### | Задать значение параметра по значению ID                                                                                | Дa                     |
| б. | boot #,#,#    | Обновление ПО устройства                                                                                                | Дa                     |
| 7. | ignitionon    | СМС-команда для безопасного разрешения блокировки зажигания при минимальной скорости GPS менее 5 км/ч (управляет DOUT1) | Дa                     |
| 8. | ignitionff    | СМС-команда для запрещения блокировки зажигания при минимальной скорости GPS менее 5 км/ч (управляет DOUT1)             | Да                     |

#### Перезагрузка процессора устройства

Команда для отправки – cpureset;

Пример ответа: Нет ответа

Описание: После получения команды происходит полная перезагрузка всех процессов устройства.

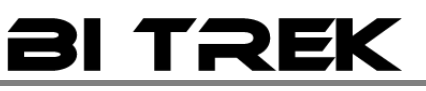

#### Восстановление первичного состояния FLASH профилей

Команда для отправки – rstallprof;

#### Пример ответа: Нет ответа

Описание: После получения команды, происходит восстановление всех flash профилей устройства по умолчанию.

\* Все настройки I/O элементов, указанные в Таблицах 1, 2, 3, 4 данного руководства, восстанавливаются по умолчанию.

Удаление всех записей сохраненных в FLASH

Команда для отправки – deleterecords;

Пример ответа: Нет ответа

Описание: При получении команды, происходит удаление всех пакетов данных с flash памяти устройства:

\* После полного удаления пакетов данных с памяти устройства, нет возможности их восстановления!

Установить режим работы цифровых выходов DOut 1, DOut 2

Команда для отправки – setdigout ##;

Описание: Команда для управления состоянием цифровых выходов устройства, может применятся для управления блокировкой двигателя объектов.

Пример ответа: «DOx Old Val: # DOx New Val: #», где:

**DOx New Val:** - если состояние DOutx изменилось, (х – номер цифрового выхода);

**DOx Old Val:** – если состояние DOutx не изменилось, (х – номер цифрового выхода);

# - состояние выхода, 1- активирован, 0- не активирован.

Пример команды для блокировки двигателя, через DOut1 – setdigout 10;

Пример ответа - « DOx New Val: 1 DOx Old Val: 0»;

Пример команды для разблокировки двигателя, через DOut1 – setdigout 00;

Пример ответа – « DOx New Val: 0 DOx Old Val: 0»;

Управление DOut2 или DOut1 и DOut2 одновременно настраивается аналогично примеру, изменяется только присваиваемое значение. Варианты использования присваиваемых значений:

- 1. 11 DOut1 активирован;
- 2. 00 DOut1 не активирован;

Задать значение параметра по значению ID

Команда для отправки – setparam ####;

ID состоит из 4 цифр – первая цифра - номер профиля, 2, 3, 4 указывают ID параметра (см. описание параметров).

Пример ответа: «Param ID #### New Val: #», где:

Param ID - Номер профиля и ID параметра (# - номер профиля, ### - присвоенное значение);

**New Val** – Присвоенное значение параметра.

Пример команды для установки APN устройства - setparam 0242 internet;

Пример ответа – «Param ID 0242 New Val: internet».

Обновление ПО устройства

Команда для отправки – ВООТ #,#,#;

Пример команды для обновления ПО: BOOT biakom.com,80,pr/\*.bin;, где:

«HOST» - (BOOT biakom.com,) - Адрес сервера где расположен обновление;

«PORT» - (80,) - Порт сервера где расположен обновление;

«РАТН» - (pr/) – Расположение файлов обновлений на сервере;

«Firmware» - (\*.bin;) – бинарный файл обновления, где \* - версия прошивки, .bin; - расширение файла.

Описание: Позволяет произвести удаленное обновление ПО устройства по GPRS каналу. \* На SIM карте должен быть разрешен «download», а так же установлен таймаут сессии не менее 10 сек.

Варианты ответов при попытке обновления ПО устройства:

ВООТ: UPDATE DOWNLOAD OK - Обновление ПО прошло успешно;

**BOOT: WAITE ERROR** – Превышен таймаут ожидания при загрузке обновления ПО;

**BOOT: HOST CONNECT ERROR** – Сбой подключения к серверу с ПО;

**BOOT: PAGE LOAD ERROR** – Сбой загрузки файла;

BOOT: UPDATE DOWNLOAD ERROR – Сбой обновления файла;

#### Команда для безопасного разрешения блокировки зажигания.

СМС-команда для безопасного разрешения блокировки зажигания при минимальной скорости, GPS менее 5 км/ч (управляет DOUT1)

Команда для отправки – **ignitionon**;

Пример ответа: ignitionon;

СМС-команда для запрещения блокировки зажигания при минимальной скорости GPS менее 5 км/ч (управляет DOUT1) Команда для отправки ignitionoff; Пример ответа: ignitionoff;

#### Базовая настройка устройства

#### Подключение к серверу

После установки SIM карты мобильного оператора и подключения питания устройства, его необходимо настроить для передачи данных на сервер.

Ниже приведена таблица первичных настроек для подключения трекера к серверу мониторинга.

Таблица 1. Основные настройки для возможности подключения устройства к серверу

| №  | Название<br>параметра | ID для<br>настройки | Тип параметра   | Назначение                         |
|----|-----------------------|---------------------|-----------------|------------------------------------|
| 1. | HOST                  | 0245                | string/общий    | Хост (ІР адрес сервера)            |
| 2. | PORT                  | 0246                | short int/общий | Порт сервера для передачи данных   |
| 3. | APN                   | 0242                | string/профиля  | Точка доступа для подключения GPRS |

Таблица 2. Дополнительные возможности для подключения устройства к серверу

| №  | Название<br>параметра | ID для<br>настройки | Тип параметра  | Назначение                                                              |
|----|-----------------------|---------------------|----------------|-------------------------------------------------------------------------|
| 1. | USNAME                | 0243                | string/профиля | Логин доступа к GPRS<br>(необходимо, при условии требования оператора)  |
| 2. | USPASS                | 0244                | string/профиля | Пароль доступа к GPRS<br>(необходимо, при условии требования оператора) |

#### Настройки съема и передачи данных на сервер

|    | Таблица 3. Основные настройки съема/передачи данных устройством на сере |                     |                |                                                                                                 |  |  |
|----|-------------------------------------------------------------------------|---------------------|----------------|-------------------------------------------------------------------------------------------------|--|--|
| №  | Название<br>параметра                                                   | ID для<br>настройки | Тип параметра  | Назначение                                                                                      |  |  |
| 1. | DAY PERIOD                                                              | 0903                | string/профиля | Период съема данных по времени в движении<br>(Измеряется в секундах)<br>По умолчанию 30 сек.    |  |  |
| 2. | NIGHT PERIOD                                                            | 0011                | string/профиля | Период съема данных по времени при стоянке<br>(Измеряется в секундах)<br>По умолчанию 30 сек.   |  |  |
| З. | DIST PERIOD                                                             | 0012                | string/профиля | Период съема данных по расстоянию<br>(Измеряется в метрах)<br>По умолчанию 500 м.               |  |  |
| 4. | ANGLE PERIOD                                                            | 0013                | string/профиля | Период съема данных по углу (азимуту)<br>(Измеряется в градусах)<br>По умолчанию 10°            |  |  |
| 5. | SEND PERIOD                                                             | 0270                | string/профиля | Период передачи накопленных данных на сервер<br>(Измеряется в секундах)<br>По умолчанию 60 сек. |  |  |

Таблица 4. Дополнительные настройки съема/передачи данных устройством на сервер

| N₫ | Название<br>параметра | ID для<br>настройки | Тип параметра  | Назначение                                                                             |
|----|-----------------------|---------------------|----------------|----------------------------------------------------------------------------------------|
| 1. | ENABLE TIME<br>PERIOD | 0900                | string/профиля | Разрешение съема данных по времени<br>(1– включено, 0– выключено)<br>По умолчанию 1    |
| 2. | ENABLE DIST<br>PERIOD | 0901                | string/профиля | Разрешение съема данных по расстоянию<br>(1– включено, 0– выключено)<br>По умолчанию 1 |
| 3. | ENABLE<br>ANGLE       | 0902                | string/профиля | Разрешение съема данных по углу (азимуту)<br>(1 – включено, 0 – выключено)             |

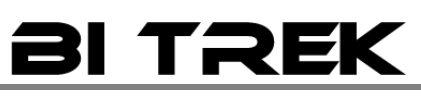

|     | PERIOD                        |      |                       | По умолчанию 1                                                                                 |
|-----|-------------------------------|------|-----------------------|------------------------------------------------------------------------------------------------|
| 4.  | CONNECT TRY<br>AMOUNT         | 0904 | char/профиля          | Количество попыток в серии соединения с сервером<br>По умолчанию 3                             |
| 5.  | CONNECT TRY<br>INTERVAL       | 0905 | short int/<br>профиля | Период ожидания между попытками соединения<br>(Измеряется в секундах)<br>По умолчанию 60 сек.  |
| 6.  | CONNECT<br>SERIAL<br>INTERVAL | 0906 | short int/<br>профиля | Период<br>ожидания между сериями попыток<br>(Измеряется в секундах)<br>По умолчанию 300 сек.   |
| 7.  | RECORDS<br>AMOUNT             | 0232 | short int/<br>профиля | Количество передаваемых записей в пакете<br>По умолчанию 0                                     |
| 8.  | START MOVE<br>TIMEOUT         | 0284 | short int/<br>профиля | Таймаут начала движения по акселерометру<br>(Измеряется в секундах)<br>По умолчанию 20 сек.    |
| 9.  | STOP MOVE<br>TIMEOUT          | 0285 | short int/<br>профиля | Таймаут остановки движения по акселерометру<br>(Измеряется в секундах)<br>По умолчанию 50 сек. |
| 10. | AXEL SLEEP<br>ENABLE          | 0911 | char/общий            | Разрешение сна по акселерометру<br>(1 – включено, 0 – выключено)<br>По умолчанию 0             |

#### Защита устройства

#### Таблица 5.Настройки для защиты устройства от стороннего вмешательства

| №   | Название<br>параметра | ID для<br>настройки | Тип параметра | Назначение                                 |
|-----|-----------------------|---------------------|---------------|--------------------------------------------|
| 1.  | SMS LOGIN             | 0252                | string/общий  | Позволяет установить Логин доступа по SMS  |
| 2.  | SMS<br>PASSWORD       | 0253                | string/общий  | Позволяет установить Пароль доступа по SMS |
| 3.  | PHONE 0               | 0261                | string/общий  | Авторизированный телефонный номер          |
| 4.  | PHONE 1               | 0262                | string/общий  | Авторизированный телефонный номер          |
| 5.  | PHONE 2               | 0263                | string/общий  | Авторизированный телефонный номер          |
| 6.  | PHONE 3               | 0264                | string/общий  | Авторизированный телефонный номер          |
| 7.  | PHONE 4               | 0265                | string/общий  | Авторизированный телефонный номер          |
| 8.  | PHONE 5               | 0266                | string/общий  | Авторизированный телефонный номер          |
| 9.  | PHONE 6               | 0267                | string/общий  | Авторизированный телефонный номер          |
| 10. | PHONE 7               | 0268                | string/общий  | Авторизированный телефонный номер          |
| 11. | PHONE 8               | 0269                | string/общий  | Авторизированный телефонный номер          |

#### Расширенная настройка устройства

#### Активация встроенных возможностей устройства

|    |                       |                             |                               | Таблица 6. Активация анало | оговых входов устройства           |
|----|-----------------------|-----------------------------|-------------------------------|----------------------------|------------------------------------|
| No | Название<br>параметра | ID<br>передачи<br>на сервер | Тип параметра                 | Назначение                 | Контакт разъема<br>для подключения |
| 1. | GSMCSQ                | 21                          | 0470/0471/0472/0473/0474/0475 | Уровень сигнала GSM        | Функция устройства                 |
| 2. | Profile               | 22                          | 0480/0481/0482/0483/0484/0485 | Передача текущего профиля  | Функция устройства                 |
| 3. | GPSSpeed              | 24                          | 0490/0491/0492/0493/0494/0495 | Скорость движения по GPS   | Функция устройства                 |

| 4. | PSV      | 66  | 0410/0411/0412/0413/0414/0415 | Напряжение источника<br>питания         | Функция устройства |
|----|----------|-----|-------------------------------|-----------------------------------------|--------------------|
| 5. | VBAT     | 67  | 0420/0421/0422/0423/0424/0425 | Напряжение встроенной<br>батареи        | Функция устройства |
| 6. | GPSPower | 69  | 0450/0451/0452/0453/0454/0455 | Наличие GPS сигнала                     | Функция устройства |
| 7. | pcbTemp  | 70  | 0440/0441/0442/0443/0444/0445 | Температура модема<br>устройства        | Функция устройства |
| 8. | Odometr  | 199 | 0500/0501/0502/0503/0504/0505 | Относительный виртуальный одометр (км.) | Функция устройства |
| 9. | Odometr  | 200 | 0710/0711/0712/0713/0714/0715 | Абсолютный виртуальный одометр (км.)    | Функция устройства |
| 10 | Move     | 240 | 0510/0511/0512/0513/0514/0515 | Состояние движения                      | Функция устройства |

#### Активация цифровых входов устройства

|    |                       |                             |                               | Таблица 7. Настройка работы цифровых входов устройства |
|----|-----------------------|-----------------------------|-------------------------------|--------------------------------------------------------|
| №  | Название<br>параметра | ID<br>передачи<br>на сервер | Тип параметра                 | Назначение                                             |
| 1. | dlLow 1               | 1                           | 0340/0341/0342/0343/0344/0345 | Цифровой вход реагирующий на 0                         |
| 5. | dlHigh 1<br>Ignition  | 6                           | 0550/0551/0552/0553/0554/0555 | Цифровой вход реагирующий на 1                         |

Активация и настройка аналоговых входов устройства

|    |                       |                             | v I                           | Таблица 8. Активация аналоговых входов устройства |
|----|-----------------------|-----------------------------|-------------------------------|---------------------------------------------------|
| №  | Название<br>параметра | ID<br>передачи<br>на сервер | Тип параметра                 | Назначение                                        |
| 1. | AIN 1                 | 9                           | 0300/0301/0302/0303/0304/0305 | Аналоговый вход 1                                 |

Таблица 8.1. Дополнительная настройка аналоговых входов устройства

| №  | Название параметра                                                       | ID для<br>настройки | Тип<br>параметра | Назначение                                                                                   |
|----|--------------------------------------------------------------------------|---------------------|------------------|----------------------------------------------------------------------------------------------|
| 1. | Период съема данных AIN 1, с помощью медианной фильтрации на 7 отсчетов. | 0959                | char/<br>профиля | Период съема = (Значение+1)*50мС<br>Пример: (19+1)*50 = 1000мС<br>По умолчанию Значение = 19 |

#### Активация устройства для работы с Датчиками Уровня Топлива по RS485

Таблица 9. Настройка опроса значений ДУТ по RS485

| №  | Название<br>параметра                         | ID<br>передачи<br>на сервер | Тип параметра                 | Назначение                                                                       |  |  |
|----|-----------------------------------------------|-----------------------------|-------------------------------|----------------------------------------------------------------------------------|--|--|
|    | Датчик уровня топлива № 1 (1 – сетевой адрес) |                             |                               |                                                                                  |  |  |
| 1. | FuelLevel 1                                   | 100                         | 0580/0581/0582/0583/0584/0585 | Опрос RS 485 для передачи фильтрованного значения<br>ДУТ<br>Сетевой адрес - 1    |  |  |
| 2. | FuelLevelzer                                  | 112                         | 0690/0691/0692/0693/0694/0695 | Опрос RS 485 для передачи<br>не фильтрованного значения ДУТ<br>Сетевой адрес - 1 |  |  |
| 3. | FuelTemp 1                                    | 102                         | 0600/0601/0602/0603/0604/0605 | Опрос RS 485 для передачи температуры топлива по<br>ДУТ<br>Сетевой адрес - 1     |  |  |

|    | Датчик уровня топлива № 2 (2 – сетевой адрес) |     |                               |                                                                                  |  |
|----|-----------------------------------------------|-----|-------------------------------|----------------------------------------------------------------------------------|--|
| 4. | FuelLevel 2                                   | 101 | 0590/0591/0592/0593/0594/0595 | Опрос RS 485 для передачи фильтрованного значения<br>ДУТ<br>Сетевой адрес - 2    |  |
| 5. | FuelLevelzer                                  | 113 | 0700/0701/0702/0703/0704/0705 | Опрос RS 485 для передачи<br>не фильтрованного значения ДУТ<br>Сетевой адрес - 2 |  |
| 6. | FuelTemp 2                                    | 103 | 0610/0611/0612/0613/0614/0615 | Опрос RS 485 для передачи температуры топлива по<br>ДУТ<br>Сетевой адрес - 2     |  |
|    |                                               |     | Датчик уровня топлива № 3 (5  | – сетевой адрес)                                                                 |  |
| 7. | FuelLevel filt 5                              | 129 | 0850/0851/0852/0853/0854/0855 | Опрос RS 485 для передачи фильтрованного значения<br>ДУТ<br>Сетевой адрес – 5    |  |
| 8. | FuelLevel unfilt 5                            | 131 | 0870/0871/0872/0873/0874/0875 | Опрос RS 485 для передачи<br>не фильтрованного значения ДУТ<br>Сетевой адрес – 5 |  |
| 9. | FuelTemp 5                                    | 127 | 0520/0521/0522/0523/0524/0525 | Опрос RS 485 для передачи температуры топлива по<br>ДУТ<br>Сетевой адрес - 5     |  |
|    |                                               |     | Датчик уровня топлива № 4 (6  | – сетевой адрес)                                                                 |  |
| 10 | FuelLevel filt 6                              | 130 | 0860/0861/0862/0863/0864/0865 | Опрос RS 485 для передачи фильтрованного значения<br>ДУТ<br>Сетевой адрес - 6    |  |
| 11 | FuelLevel unfilt 6                            | 132 | 0880/0881/0882/0883/0884/0885 | Опрос RS 485 для передачи<br>не фильтрованного значения ДУТ<br>Сетевой адрес – 6 |  |
| 12 | FuelTemp 6                                    | 128 | 0530/0531/0532/0533/0534/0535 | Опрос RS 485 для передачи температуры топлива по<br>ДУТ<br>Сетевой адрес - 6     |  |

#### Таблица 9.1. Дополнительная настройка опроса значений ДУТ по RS485

| N₂ | Название параметра                | ID для<br>настройки | Тип<br>параметра | Назначение                                                                                                    |
|----|-----------------------------------|---------------------|------------------|----------------------------------------------------------------------------------------------------|
| 1. | Valid level of fuel               | 0819                | char/<br>профиля | Разрешение использования последнего<br>валидного уровня топлива для<br>фильтрованных и не фильтрованных<br>значений<br>(1 – включено, 0 – выключено)<br>По умолчанию 0 |
| 2. | The polling period the fuel level | 0197                | char/<br>общий   | Настройка периода опроса для ДУТ по<br>RS485, Сетевые адреса 1,2,5,6.<br>По умолчанию 100                                                                              |
| 3. | Switch filters                    | 0209                | char/<br>общий   | Переключение фильтров для ДУТ<br>Фильтрованное значение<br>0 – фильтр Баттерворта<br>1 – фильтр Калмана                                                                |

#### Активация дополнительных настроек

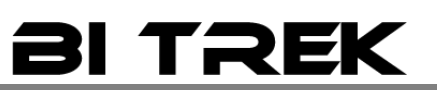

Таблица 9.2. Дополнительные параметры

| N₽  | Название<br>параметра          | ID для<br>настройки | Тип параметра                 | Назначение                                                                                                    |
|-----|--------------------------------|---------------------|-------------------------------|----------------------------------------------------------------------------------------------------|
| 1.  | Operator code                  | 111                 | 0680/0681/0682/0683/0684/0685 | Настройка отображения кода оператора                                                                                                    |
| 2.  | Fuel Temp 7                    | 133                 | 0890/0891/0892/0893/0894/0895 | Температура датчика топлива берётся<br>только температура. (7 сетевой адрес)                                                                                                    |
| 27. | MODULE<br>trailer<br>equipment | 135                 | 0390/0391/0392/0393/0394/0395 | Модуль идентификатора прицепного оборудования (сетевой адрес 4)                                                                                                    |
| 28. | modem status                   | 117                 | 0750/0751/0752/0753/0754/0755 | Передача статуса модема<br>0 - модем не работает<br>1 - включён и работает                                                                                                    |
| 29. | GSM network<br>status          | 118                 | 0760/0761/0762/0763/0764/0765 | Статус регистрации в сети GSM<br>0 - не зарегистрирован и не выполняет<br>поиск операторов<br>1 - зарегистрирован в домашней сети<br>2 - не зарегистрирован, но выполняется<br>поиск операторов<br>3 - регистрация запрещена<br>4 - неопределённый статус<br>5 - зарегистрирован в роуминге  |
| 30. | GPRS<br>network status         | 119                 | 0770/0771/0772/0773/0774/0775 | Статус регистрации в сети GPRS<br>0 - не зарегистрирован и не выполняет<br>поиск операторов<br>1 - зарегистрирован в домашней сети<br>2 - не зарегистрирован, но выполняется<br>поиск операторов<br>3 - регистрация запрещена<br>4 - неопределённый статус<br>5 - зарегистрирован в роуминге |
| 31. | Status content<br>GPRS         | 120                 | 0780/0781/0782/0783/0784/0785 | Статус активации контента GPRS<br>0 - контент GPRS не активирован<br>1 - контент GPRS активирован                                                                                                    |
| 32. | SIM-card<br>status             | 121                 | 0790/0791/0792/0793/0794/0795 | Статус SIM-карты<br>0 - SIM-карта не обнаружена<br>1 - SIM-карта обнаружена<br>2 - SIM-карта обнаружена, но не готова к<br>работе<br>3 - SIM-карта обнаружена и полностью<br>готова к работе                                                                                                 |
| 33. | configuration<br>RS485 RFID    | 105                 | 0620/0621/6522/0623/0624/0625 | Электронный ключ идентификатора RFID (сетевой адрес 3)                                                                                                    |

#### Настройки дополнительных функций оборудования

#### Таблица 9.3. Дополнительные настройки оборудования

| №  | Название параметра | ID для настройки | Тип<br>параметра       | Назначение                                                                    |
|----|--------------------|------------------|------------------------|-------------------------------------------------------------------------------|
| 1. | Day Period         | 0903             | short int /<br>профиля | Период съёма по времени при включенном<br>зажигании<br>(по умолчанию 30 сек)  |
| 2. | Night Period       | 0011             | short int /<br>профиля | Период съёма по времени при<br>выключенном зажигании (по умолчанию<br>30 сек) |
| 3. | Delta X            | 0281             | char /<br>профиля      | Угол отклонения акселерометра по оси X (по умолчанию 3°)                      |
| 4. | Delta Y            | 0282             | char /<br>профиля      | Угол отклонения акселерометра по оси Y (по умолчанию 3°)                      |
| 5. | Delta Z            | 0283             | char /<br>профиля      | Угол отклонения акселерометра по оси Z (по умолчанию 3°)                      |
| 6. | BOOT Password      | 0910             | string /<br>общий      | Пароль доступа к бутлоадеру<br>( по умолчанию 11111)                          |

| 7.  | Ring Num                            | 0912 | char /<br>общий   | Кол-во гудков перед автоподъемом трубки (по умолчанию 3)                                                                                                    |
|-----|-------------------------------------|------|-------------------|----------------------------------------------------------------------------------------------------|
| 8.  | Satellites in the GPS signal loss   | 0992 | char /<br>профиля | Разрешение настройки количества<br>спутников при потере сигнала GPS<br>(по умолчанию отключен)                                                                                                    |
| 9.  | Operator Selection Enable           | 0917 | char /<br>профиля | Разрешение режима выбора оператора.<br>1 - включен, 0-выключен (по умолчанию<br>0)                                                                                                    |
| 10. | MIN_GPS_SPEED                       | 0918 | char /<br>профиля | Передача данных gps сигнала, при<br>минимальной скорости (по умолчанию 5<br>км/ч)                                                                                                    |
| 11. | RADIO_MODULE                        | 0808 | char /<br>профиля | Беспроводной датчик для прицепного<br>оборудования (сетевой адрес 4) 1-<br>включен 0-выключен (по умолчанию 0)                                                                                                    |
| 12. | SIM NEED PIN                        | 0818 | char /<br>общий   | Введена проверка PIN-кода SIM-карты.<br>(§11)                                                                                                    |
| 13. | Reboot the device                   | 0186 | char /<br>общий   | Период периодической перезагрузки<br>устройства в часах 0-255 (0-периодическая<br>перезагрузка не выполняется)                                                                                                    |
| 14. | Reboot the modem device             | 0187 | char /<br>общий   | Тип перезагрузки, 0-полная перезагрузка<br>устройства, 1-только модем                                                                                                    |
| 15. | The polling period the RS485 RFID   | 0198 | char /<br>общий   | Настройка периода опроса RS485 RFID (по умолчанию 100)                                                                                                    |
| 16. | The polling period the RADIO_MODULE | 0199 | char /<br>общий   | Настройка периода опроса RS485<br>Беспроводного датчика<br>(по умолчанию 100)                                                                                                    |
| 17  | InputCallTrigger                    | 0994 | char /<br>общий   | Ответ на входящий звонок с помощью<br>цифровых входов. 1-6 - ID IO-<br>элемента - цифрового входа, с помощью<br>которого осуществляется ответ на<br>входящий вызов. (0 - ответ с помощью<br>цифрового входа запрещён) |
| 18. | MicrophoneLevel                     | 0995 | char /<br>общий   | Настройки гарнитуры: Микрофон<br>Значения: 0 - 7 (по молчанию 4)                                                                                                    |
| 19. | SpeacerLeve                         | 0996 | char /<br>общий   | Настройки гарнитуры: Динамик<br>Значения: 0 - 14 (по молчанию 7)                                                                                                    |
| 20. | Factor F                            | 0950 | char /<br>общий   | коэффициент F для фильтра Калмана                                                                                                    |
| 21. | Factor Q                            | 0951 | char /<br>общий   | коэффициент Q для фильтра Калмана                                                                                                    |
| 22. | Factor H                            | 0952 | char /<br>общий   | коэффициент Н для фильтра Калмана                                                                                                    |
| 23. | Factor Rs<br>STOP MOTION            | 0953 | char /<br>общий   | коэффициент R для фильтра Калмана при отсутствии движения                                                                                                    |
| 24. | Factor Rm<br>IN MOTION              | 0954 | char /<br>общий   | коэффициент R для фильтра Калмана при наличии движения                                                                                                    |
| 25. | Host 2                              | 0188 | char /<br>общий   | Хост 2                                                                                                    |
| 26. | Port 2                              | 0189 | char /<br>общий   | Порт 2                                                                                                    |
| 27. | SWITCHING Host 2 Port 2             | 0196 | char /<br>общий   | Разрешение использования<br>Host 2 Port 2<br>(1-включен)<br>(0-выключен)                                                                                                    |

#### Параметры, необходимые для настройки исходящих голосовых вызовов

| №  | Название параметра | ID для настройки | Тип<br>параметра | Назначение                             |
|----|--------------------|------------------|------------------|----------------------------------------|
| 1. | RingEnable         | 0913             | char /<br>общий  | Разрешение исходящих голосовых вызовов |

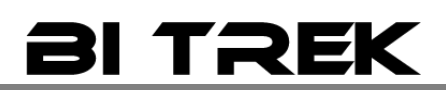

| 2. | OutCallTrigger | 0914 | short int /<br>общий | ID IO-элемента - триггера исходящего<br>голосового вызова                                              |
|----|----------------|------|----------------------|----------------------------------------------------------------------------------------------------|
| 3. | Phone 0        | 0261 | string /<br>общий    | Авторизированный телефонный<br>номер                                                                   |
| 4. | SMSTrigger     | 0816 | string /<br>общий    | Отправка смс на авторизированный<br>телефонный номер при<br>возникновении событий ( по<br>умолчанию 0) |

Пример конфигурирования устройства на осуществление голосового вызова по срабатыванию цифрового входа dLow1

Цифровой вход dIHigh1 будет сконфигурирован как триггер исходящего голосового вызова – при подаче на него активного уровня (в данном случае '1') в течение 0.25 секунды будет сгенерирована запись события 'выход из диапазона' и установлен триггер.

Примечание: в устройстве для цифровых входов определены только 2 уровня: 0 – если на вход датчика подали неактивный уровень, 1 – если на вход датчика подали активный уровень. Для dLow1 в частности активным уровнем является '1'.

Последовательность настройки:

- Необходимо разрешить исполнение исходящих голосовых вызовов RingEnable = 1 (setparam 0913 1;)
- Определяем dLow1 как триггер исходящего вызова. По таблице IO-элементов определяем что ID dLow1 == • 1 (ID при передаче на сервер). Устанавливаем OutCallTrigger = 1 (setparam 0914 1;)
- Настраиваем авторизированный телефонный номер Phone0 (setparam 0261 +380xxxxxxx;)
- Разрешаем IO-элемент dLow1 свойство ena = 1. (setparam 0340 1;) разрешение ІО-элемента
- Устанавливаем приоритет IO-элемента dLow1 свойство prio (0 низкий, 1 высокий) (setparam 0341 1;) приоритет – высокий(при первой возможности передает данные на сервер)
- Устанавливаем верхний порог IO-элемента dLow1 свойство HL = 0 (setparam 0342 0;)
- Устанавливаем нижний порог IO-элемента dLow1 свойство LL = 0 (setparam 0343 0;)
- Устанавливаем тип генерируемого события IO-элемента dLow1 свойство event
  - 0 возврат в диапазон, 4-мониторинг возврат в диапазон,
  - 1 выход из диапазона, 5- мониторинг выхода из диапазона, 6-мониторинг,

2 – возврат/выход в/из диапазона,

(setparam 0344 0;) возврат в диапазон

Устанавливаем константу усреднения IO-элемента dLow1 – свойство AVR (единица измерения - 100 мС время в течение которого Ю-элемент должен находится в определённом состоянии чтобы сгенерировалось событие)

(setparam 0345 5;) 5\*50 мС = 0.25 секунды.

#### Подключение к компьютеру

Для сервисного подключения и настройки Устройства наблюдения при помощи программатора и программы, к компьютеру предназначен стандартный разъем( USB type B), который подключается программатор USB-UART.

Программное обеспечение (COM\_sender Build1055.10.12.2013) по настройки Устройства наблюдения можно получить у дилера. Программатор USB-UART в комплекте не предусмотрен, его можно также приобрести за отдельную плату, которая указана в коммерческом предложении.

<sup>3 –</sup> мониторинг,

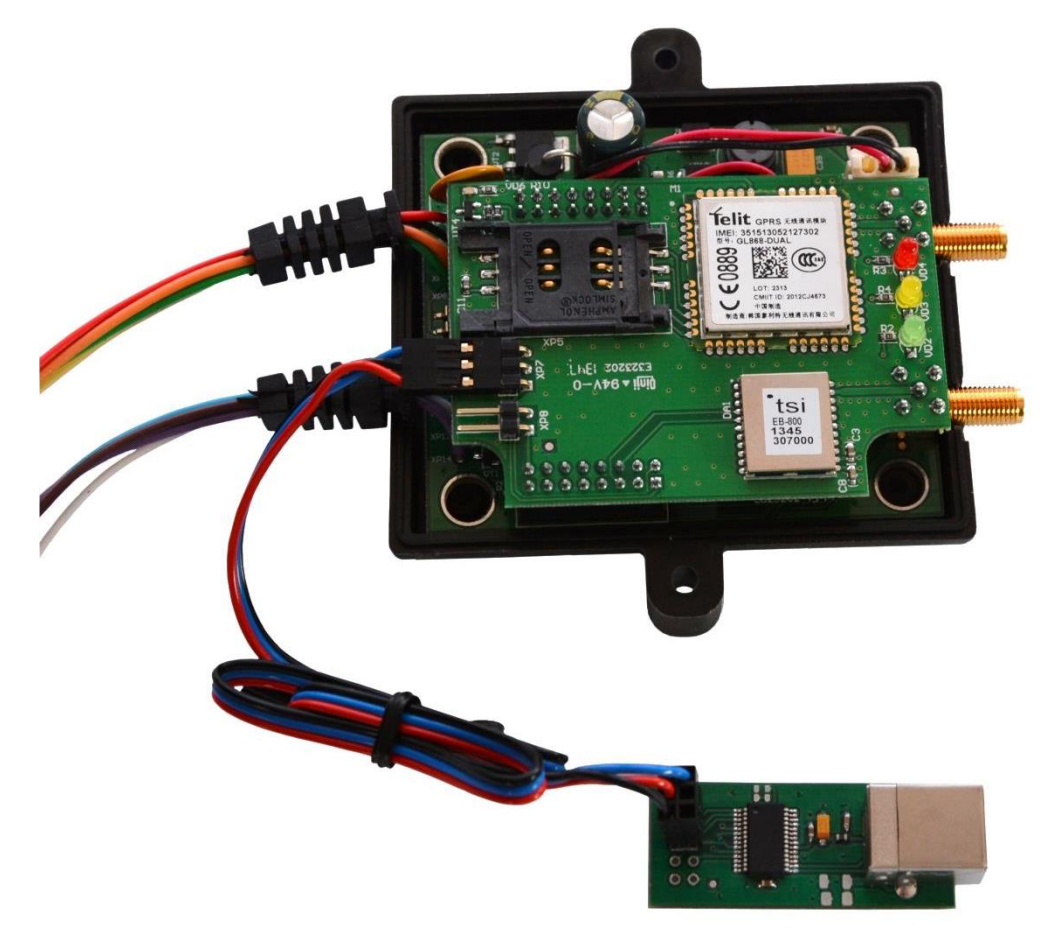

#### Описание работы с сот-терминалом (СОМ\_sender Build1055. 10.12.2013)

Для установки ПО для операционной системы Windows 7

- 1. Подключаем питание к устройству, убедитесь в том, что светодиодная индикация начала гореть.
- 2. Подключаем кабель с разъемом ( USB type B) к программатору USB-UART.
- 3. Кабель с разъемом (USB) подключаем к компьютеру, программатор USB-UART подключаем к устройству наблюдения и ожидаем пока драйвера автоматически установятся.

Для установки ПО для операционной системы Windows XP нужны драйвера, их можна скачать на официальном сайте (<u>http://www.ftdichip.com</u> ссылка<u>http://www.ftdichip.com/Drivers/VCP.htm</u>)

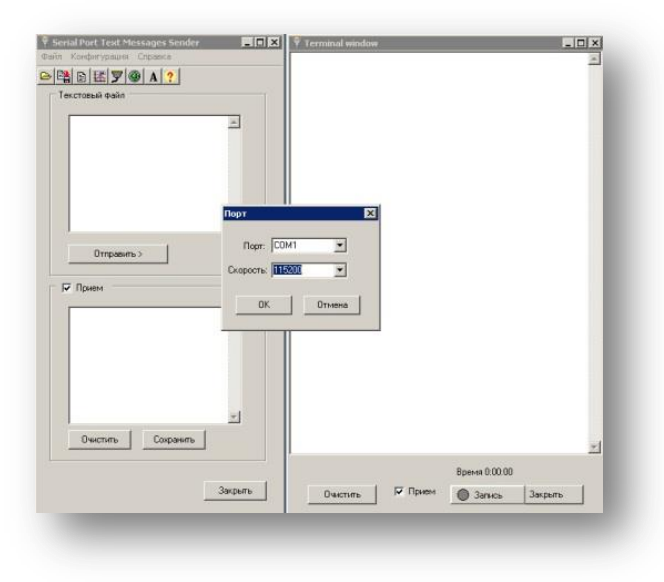

После того, как установились драйвера, запускаем программу COM\_sender Build1356 26.06.2012) Настраиваем соответствующий порт, который

находится на панели под номером 5 У, устанавливаем скорость передачи данных 115200.Для открытия порта предназначена кнопка

#### под номером 6

Устанавливаем галочку в приемном окне. Для доступа к COM-терминалу необходимо ввести пароль в формате "TPASS: password;" В качестве пароля используется параметр BOOT Password с ID 0910. По умолчанию пароль"11111"; Формат команд передаваемых в COM-терминал аналогичен командам, передаваемым по CMC. Формат ответа также аналогичен ответу, передаваемому по CMC.

COM-

настроек

Команды могут быть переданы одним текстовым файлом размером до 1кБ.

#### Список команд, поддерживаемые СОМ-терминалом

setparam; getparam; getstatus; getgps; flush; setdigout; getio; deleterecords; rstallprof; getve; cpureset; BOOT.

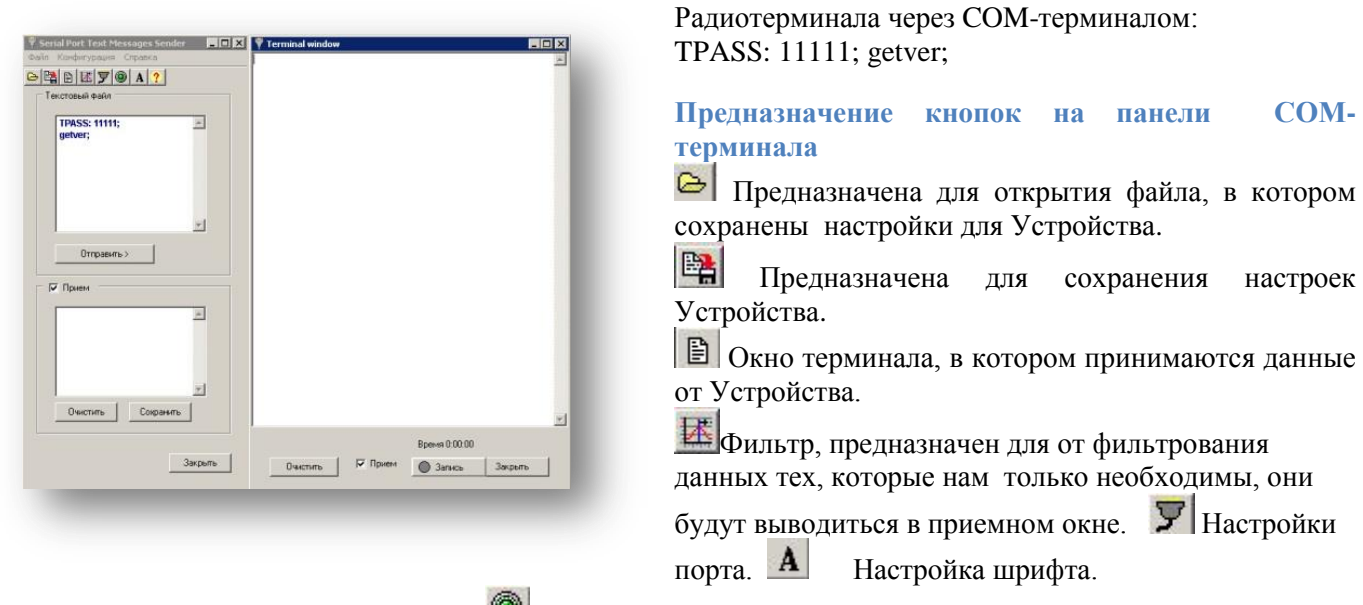

Открытия или закрытия порта.

Возможность записи лога, который передает устройство

Пример формирования команды для настройки